# 3DWin

目前市面上有眾多的立體影像格式。其中"交錯"(Interleaved)立體影像的格式係此 眾多的立體影像格式中最普遍的一種。它可搭配 VR 立體眼鏡(LC Shutter Glasses)在"交 錯"(Interlaced)顯示模式下觀賞立體影像。然而,很不幸地,一般 Windows 的環境並不 提供"交錯"(Interlaced)顯示模式給 VR 立體眼鏡(LC Shutter Glasses)觀賞立體影像。如 今有了 3DWin,您就不用擔心了,在 3DWin 的協助下,它可以輕易地將 Windows 的顯 示轉為"交錯"(Interlaced)顯示模式,讓您輕鬆而方便地進入 3D 立體世界。目前 3DWin 可以支援的 Windows 環境有 Windows 3.1/95/98。

### 1進入 3DWin

當您安裝好 3DWin 程式後,即可以滑鼠左鍵輕敲"3DWin"的 🧱 圖示執行檔兩下,就能輕易的進入 3DWin 系統。

### 2 選取您目前要使用的 VR 立體眼鏡

基本上,"3DWin"所支援的 VR 立體眼鏡必須是直接以 VGA 卡之視訊(Video)為主要介面者,而不是以 COM1、COM2、LPT1、LPT2 或其它特殊介面卡者。

不同廠牌的 VR 立體眼鏡其特性與使用方式各不相同,3DWin 支援目前市面上最具 知名的 VR 立體眼鏡廠牌,請在選單上選取您所使用的 VR 立體眼鏡廠牌(圖1):

| 🚔 3DWin                               |                                   |                 |             |
|---------------------------------------|-----------------------------------|-----------------|-------------|
| 》<br>》<br>》<br>》<br>》<br>》<br>》<br>記書 |                                   | 左J右眼校正<br>VGA訊息 | 關於<br>3D 模式 |
| 言語                                    | 點<br>對<br>案您<br>VR<br>立<br>體<br>則 | 艮鏡的廠牌:———       |             |
|                                       | VirtualEyes                       | C SimulEyes     | VR          |
| 0                                     | 3D MAX                            | ○VR Surfer      |             |
|                                       | Other LCD Shu                     | itter Glasses   |             |
|                                       |                                   |                 | J           |
|                                       |                                   | 最小相             | 結束          |

圖 1

請注意以下兩款 VR 立體眼鏡的使用方法。

#### 2-1. SimulEye VR :

當您在 Windows 95 的環境下使用 SimulEyes VR 時,為使 SimulEyes VR 能正常運作,請"務必"將位於 Windows 下方之"工作列"(Taskbar)移至螢幕上方位置,以避開 其"立體同步訊號區"。事實上,當您選取了"SimulEyes VR"時,"3DWin"就會自動產 生這個"立體同步訊號區",而"SimulEyes VR"必須要有此"立體同步訊號區"才能正常 工作。

#### 2-2. 3D MAX :

當您選擇 3D MAX 立體眼鏡,出現以下訊息時:

| Error                                 |
|---------------------------------------|
| 1 找不到 "3DBIOS "                       |
| 更改步驟如下:                               |
| 1. 結束 "3DWin"。                        |
| 2. 在 "AUTOEXEC.BAT" 中加入 "3DBIOS.EXE"。 |
| 3. 重新開機。                              |
| 4. 重新啓動 "Windows" 並執行 "3DWin"。        |
| 5. 選擇 "3D MAX" 眼鏡種類。                  |
|                                       |
| ОК                                    |
| 圖 2                                   |

- (1) 請先確認您的 VR 立體眼鏡是否為 Kasan 公司的"3D MAX", 並確定 3D MAX的介面卡已安裝在電腦上。
- (2) 請在"AUTOEXEC.BAT"中加入 3D MAX 所提供的"3DBIOS.EXE"之執行指令, 並重新開機(Reboot)、重新啟動(Restart) Windows,再繼續 3DWin 中"VR 立體眼鏡"的選擇。

#### 3 為您偵測電腦顯示環境

啟動 3DWin 的同時,系統將自動為您偵測 Windows 的解析度、色彩數、VGA 卡名稱、 型號等(如圖 3),以供判定系統環境是否適於更進一步 3D 顯像的設定。

| 😂 3DWin                           |                                                          | <u>_                                    </u> |
|-----------------------------------|----------------------------------------------------------|----------------------------------------------|
| 測試畫面<br>VR立體眼鏡                    | <u> 左</u> /右眼校正<br>VGA訊息                                 | 關於<br>3D 模式                                  |
| "3DWin"偵<br>解析度<br>顏色深度<br>VGA 型號 | 即出您访vGA設定如下:<br>:800x600<br>:16 Bits<br>:S3 765 Trio64V+ |                                              |
|                                   | 最小化                                                      | 結束                                           |

#### 圖 3

#### 4 正式切換立體顯示模式

"3D 模式"係啟動 Windows "交錯"(Interlaced)顯示的功能選項。假如"3DWin"支援 您的 VGA 卡,您就可以使用這個功能。

| 🚉 3D Win                                   |                                                 |               |
|--------------------------------------------|-------------------------------------------------|---------------|
| 》<br>制試畫面<br>VR立體眼鏡                        | <u>左</u> /右眼校正<br>VGA訊息                         | 關於<br>3D 模式   |
| 警告:<br>設定到較高的Re<br>但也可能造成螢<br>,請按下"Shift+F | efresh Rate可能會得到較信<br>幕不正常的顯示,一旦畫<br>F5"可以回復原狀。 | 的畫面,<br>面不正常時 |
| Refresh Rate:<br>○高頻 (High)<br>○低頻 (Low)   | 3D 模式:<br>0FF <b>2D</b>                         | 3D ON         |
|                                            | 最小化                                             | 結束            |

圖 4

#### 4-1. 選擇更新頻率(Refresh Rate):

系統將依 VGA 卡與解析度的組合狀況,提供三種不同的交錯顯示 (Interlaced Display)更新頻率(Refresh Rate):

高頻:頻率範圍約是110Hz~125Hz

低頻:頻率範圍約是 80Hz~100Hz

系統:依據目前 Windows 系統所設定的 Refresh Rate,將它乘以 1.0~2.0 倍(約 60Hz~170Hz)即是『系統』的 Refresh Rate。

| Refresh Rate:                                                     |
|-------------------------------------------------------------------|
| <ul> <li>● 高頻 (High)</li> <li>● 系統</li> <li>● 低頻 (Low)</li> </ul> |

圖 4.1

當您使用 Refresh Rate Setup Utility(VGA 卡所提供的設定程式)改變了目前 Windows 系統的 Refresh Rate 值,相對地,您所選擇的『系統』Refresh Rate 設定也會 跟著改變。而『高頻』與『低頻』則不會因目前 Windows 系統的 Refresh Rate 設定不同而 改變。

您可以根據實際需要、螢幕規格與特性,選擇適合的頻率。如果您的螢幕可以接受 120Hz 以上的 Refresh Rate,則選擇『高頻』或『系統』的顯示頻率,將可得到完全無閃爍 (Flicker Free)的顯示效果。

- (1) 如欲更改交錯顯示頻率時,應注意系統必須在 2D 的平面顯示模式下,再以滑鼠直 接選按提供的"更新頻率"(Refresh Rate)選項。
- (2) 您的 VGA 卡未必能支援高頻率的顯示模式,在(表 7)系統支援的 VGA 卡清單中,可 查詢各 VGA 卡是否適於切換至較高的顯示頻率。

#### 4-2. 轉換螢幕顯示模式:

(1) 如圖 4.2 所示,在執行切換模式『3D ON』之前,功能鍵顯示為 2D 模式。

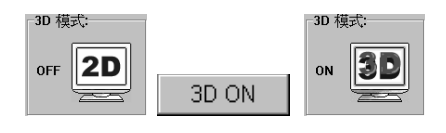

圖 4.2

(2) 按下功能鍵『3D ON』, 螢幕立即切換為交錯顯示(Interlaced Mode), 此時,功能顯示轉為 3D 模式。

- 註:1. 當您設定"3D Mode ON"時,若螢幕出現不正常的顯示,如視窗畫面產生上、下分割為兩部份, 或畫面完全消失等現象時,請同時按下"Shift+F5"鏈,即可將系統恢復為原來顯示模式。這 時候,您需要將"Refresh Rate"設定為"低頻";或是將您的顯示器更新為可接受 120Hz 之" 高頻" Refresh Rate 的一種,再重新設定"3D 模式"。
  - 這個"Shift+F5"鍵也可以視為啟動/關閉"3D Mode"(On/Off)的快速鍵(Shortcut Key),只要是"3DWin"正在被 Windows 執行("最小化"後),任何時間您都可以自由切換 3D 模式。
  - 3. 如果您的 VGA 卡並非"3DWin"所能支援的,則建議您將它更換為"3DWin"所能支援的一種; 或是將此 VGA 卡所提供在 Windows 上之 Refresh Rate(或 Vertical Frequency)設定程 式(Setup Utility),請設定其 Refresh Rate 在 40Hz~50Hz 中之任一頻率值、或是 "87Hz"、"Interlace"皆可,而不要透過 3DWin 的"3D 模式"來設定。但是,如果您所使用 的 VR 立體眼鏡是 SimulEyes VR 的話,則一定還要在"3DWin"內之"VR 立體眼鏡"功能選 項裡,選擇"SimulEyes VR",如此"3DWin"才能在 Windows 環境裡產生"立體同步訊號 區",而"SimulEyes VR"就是一定要有此"立體同步訊號區"才能正常工作的。
  - 在執行"3DWin"過程時,請勿再更改系統的VGA卡設定,否則會造成"3DWin"執行無效。 換句話說,您必須先確認好所要設定VGA卡的解析度、顏色後,再來執行"3DWin"。
  - 5. 在"3D Mode On"的狀態時,按下"結束"鍵後,"3DWin"將會把 Windows 恢復為原來 "2D"的顯示模式。
  - 6. 當您在執行 3DWin 時,請關閉 "螢幕保護裝置" 以防止螢幕的 "交錯模式" 失效。
  - 7. 假如您是使用 ET4000、ET6000 的 VGA 卡,則在使用"3DWin"之前,請先用其所附的 Setup Utility 將 Refresh Rate 先設定成 60Hz,再使用"3DWin",選擇"高頻"(High)來設 定"3D Mode On",如此則可以得到最好的立體視覺效果。

## 5 測試 3D 顯示環境

當您依序執行以上的步驟後,請戴上您的 VR 立體眼鏡,選擇"測試畫面"(如下圖)以 觀賞為您安排的 3D 立體測試圖片,此一測試方便您判定系統是否已轉為立體顯示模式。

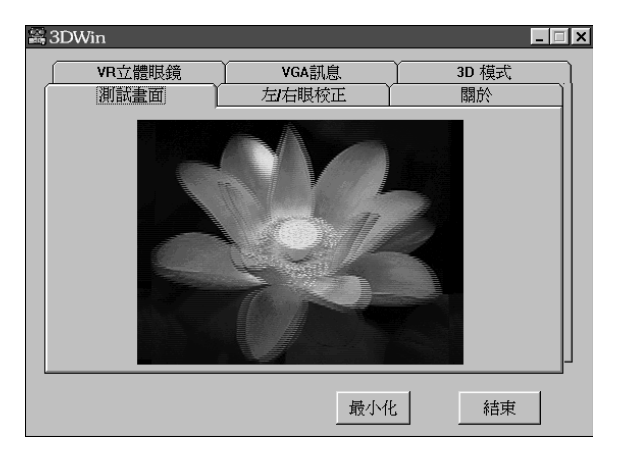

圖 4.5

### 6 校正 VR 立體眼鏡左、右眼同步相位

有時以視訊(Video)為主要介面控制之 VR 立體眼鏡與觀賞的立體影像會呈現左、右眼 影像不同步的情形,而導致凹凸顛倒的視覺效果(Pseudo Stereo),這種情況易造成眼睛 的不適。為確保 VR 立體眼鏡能與立體影像之左、右相位同步,亦即左眼所看到的影像一定 是左影像、右眼所看到的影像一定是右影像;"左/右眼校正"提供您這個簡單的自我校正 VR 立體眼鏡方法。

| 📸 3DWin                  |                                |                          |
|--------------------------|--------------------------------|--------------------------|
| VR立體眼鏡                   | VGA訊息                          | 3D 模式                    |
| 測試畫面                     | 左右眼校正                          | [] 關於                    |
|                          |                                |                          |
| 請在3D立體顯示模式<br>觀看下圖。當您開上  | 代下(3D Mode ON),戴<br>·右眼時,左眼應該看 | 上您的VR立體眼鏡<br>到PL"字母:或開上左 |
| 眼時,石眼應該看到<br>體眼鏡"左」右眼"反相 | 小R"字母。若非如此,                    | 則您需要將您的VR立               |
|                          | -                              |                          |
|                          | 10                             |                          |
|                          | (D)                            |                          |
|                          |                                |                          |
|                          |                                |                          |
|                          |                                |                          |
|                          | 最小                             | 化                        |

圖 4.6

1. 在 3D Mode "ON"的顯示模式狀態下,戴上 VR 立體眼鏡。

2. 觀看"左/右眼校正"下方出現的測試圖片,當您閉上右眼,左眼應該會看到字母"L"。

3. 反之, 當您閉上左眼時, 右眼應該會看到字母"R"。

- 4. 如果不是如此,則您需要切換(Reverse) VR 立體眼鏡的左、右相位。本 VR 立體眼鏡之" 切換"按鈕(Toggle Switch)位於眼鏡之左鏡架前方;其它廠牌 VR 立體眼鏡的"切換"操 作,則請參考其"使用手冊"說明。
- 5. SimulEyes VR 立體眼鏡的使用者,可以省略此步驟。因為"3DWin"提供"立體同步訊號區",將會與"Virtual Gallery Demo"之立體影像自動同步。但是,如果您使用SimulEyes VR 立體眼鏡作其它應用,則亦可能視情況,需要切換左、右相位(Reverse),此時"3DWin"亦幫您考慮到了,只要您按下"Ctrl+R"鍵即可以隨時切換。
- 如果您是使用 3D MAX 立體眼鏡,則只要按下"Ctrl+R"鍵即可以隨時切換立體眼鏡左/ 右眼方向。
- 註: 此"左/右眼校正"的功能係針對"Virtual Gallery Demo"所特別設計的,如果您所觀賞的立體影像

不是由愛爾得公司之"3D Maker"所製作而成的話,則有可能此"左/右眼校正"的功能並不適用在 這種場合。惟有以左眼影像安排在"偶數"列(Even Lines),而右眼影像安排在"奇數"列(Odd Lines)所合成的立體影像才適用此"左/右眼校正"的功能。

### 7系統支援的 VGA 卡

3DWin 可為您切換螢幕為交錯模式。但先決條件是,您的 VGA 卡必須能與系統的運 作相互支援才可以。由於 VGA 技術日新月異,每數個月都會有新的 VGA 顯示卡上市,因 此以下所列出的 VGA 卡廠牌與型號係目前市面上最流行、也是最容易買得到的數種。如果 有新的 VGA 卡加入此支援行列,您將會發現有 3.5"磁碟片在本包裝盒裡以更新 "3DWin",或者您也可以到我們網站(http://www.i-Art.com.tw)下載更新程式。本使用 手冊將不另行通知或補充說明。另外,根據您的 VGA 解析度與顏色的不同設定,其所支援 的顯示頻率亦會改變;換句話說,並非所有以下所列的 VGA 卡皆能支援較高 ("High")110Hz~125Hz 的"垂直"或"更新頻率"(Refresh Rate)給 Windows 的交錯顯 示模式,謹供參考。

| Resolution                     |                                |         |          |  |  |
|--------------------------------|--------------------------------|---------|----------|--|--|
| Colors                         | 640x480                        | 800x600 | 1024x768 |  |  |
| S3 Tri                         | S3 Trio32/64, S3 765 Trio64V+, |         |          |  |  |
|                                | S3 775 T                       | rio64V2 |          |  |  |
| 256                            | ✓                              | ✓       | ✓        |  |  |
| 32K/64K                        | ✓                              | ✓       | ✓        |  |  |
| 16M                            | ✓                              | ✓       | ✓        |  |  |
| S3 325 ViRGE, S3 375 ViRGE/DX, |                                |         |          |  |  |

## **S3 Series**

| S3 357 ViRGE/GX2 AGP 1x          |   |   |   |  |
|----------------------------------|---|---|---|--|
| 256                              | 1 | ~ | ✓ |  |
| 32K/64K                          | ✓ | ~ | 1 |  |
| 16M                              | 1 | 1 | 1 |  |
| S3 86C864/866/868/964/968/928PCI |   |   |   |  |
| 256                              | 1 | ✓ | 1 |  |
| 32K/64K                          | 1 | ~ | 1 |  |
| 16M                              | ✓ | 1 | 1 |  |

# Tseng Labs Series

| Resolution |           |         |                 |  |
|------------|-----------|---------|-----------------|--|
| Colors     | 640x480   | 800x600 | <i>1024x768</i> |  |
| ET400      | 0/W32/W32 | 2I/W32P |                 |  |
| 256        | 1         | 1       | 1               |  |
| 32K/64K    | ✓         | 1       | 1               |  |
| 16M        | ×         | ~       |                 |  |
| ET6000     |           |         |                 |  |
| 256        | 1         | 1       | 1               |  |
| 32K/64K    | ~         | ~       | <b>~</b>        |  |
| 16M        | ~         | ~       | <b>√</b>        |  |

# **Trident Series**

| Resolution                       |            |           |          |  |
|----------------------------------|------------|-----------|----------|--|
| Colors                           | 640x480    | 800x600   | 1024x768 |  |
|                                  | Trident 88 | 00/8900   |          |  |
| 256                              | 1          | 1         | 1        |  |
| 32K/64K                          | 1          | 1         |          |  |
| 16M                              | 1          |           |          |  |
| Tri                              | dent 9000  | /9420/944 | 0        |  |
| 256                              | 1          | 1         | 1        |  |
| 32K/64K                          | 1          | 1         |          |  |
| 16M                              | 1          | 1         |          |  |
| Trident 938x/9660/9680/9685/968x |            |           |          |  |
| 256                              | 1          | 1         | 1        |  |
| 32K/64K                          | 1          | 1         | 1        |  |
| 16M                              | 1          | 1         | 1        |  |
| Trident 9750 AGP 1x/9850 AGP 2x  |            |           |          |  |
| 256                              | 1          | 1         | <b>√</b> |  |
| 32K/64K                          | 1          | 1         | ✓        |  |
| 16M                              | 1          | 1         |          |  |

# **Cirrus Logic Series**

| Resolution<br>Colors               | 640x480 | 800x600 | 1024x768 |  |
|------------------------------------|---------|---------|----------|--|
| CL-GD5422/5424/5426/5428/5430/5434 |         |         |          |  |
| 256                                | ✓       | ✓       | <b>√</b> |  |
| 32K/64K                            | 1       | 1       |          |  |

| 16M                 | 1      | 1    |   |  |
|---------------------|--------|------|---|--|
|                     | CL-GD. | 5440 |   |  |
| 256                 | 1      | 1    | 1 |  |
| 32K/64K             | 1      | 1    | 1 |  |
| 16M                 | ✓      | ✓    | ✓ |  |
|                     | CL-GD. | 5446 |   |  |
| 256                 | 1      | 1    | 1 |  |
| 32K/64K             | 1      | 1    | 1 |  |
| 16M                 | 1      |      |   |  |
| CL-GD5462/5464/546x |        |      |   |  |
| 256                 | 1      | 1    | 1 |  |
| 32K/64K             | 1      | 1    | 1 |  |
| 16M                 | 1      | 1    | 1 |  |

# **ATI Series**

| Resolution    |          |          |          |  |
|---------------|----------|----------|----------|--|
| Colors        | 640x480  | 800x600  | 1024x768 |  |
|               | ATI Ma   | ich64    |          |  |
| 256           | 1        | 1        | 1        |  |
| 32K/64K       | <b>v</b> | <b>v</b> | ✓        |  |
| 16M           | ×        | ×        | 1        |  |
| ATI264VT2/GT2 |          |          |          |  |
| 256           | ~        | <b>v</b> | 1        |  |
| 32K/64K       | <b>v</b> | <b>v</b> | ~        |  |
| 16M           | ~        | ~        | ~        |  |

| ATI 3D Rage |   |   |          |
|-------------|---|---|----------|
| 256         | × | 1 | ✓        |
| 32K/64K     | × | ~ | ✓        |
| 16M         | × | 1 | <b>√</b> |

## Intel

| Resolution<br>Colors | 640x480 | 800x600 | 1024x768 |  |
|----------------------|---------|---------|----------|--|
| i740                 |         |         |          |  |
| 256                  | ×       | ~       | ~        |  |
| 32K/64K              | ✓       | ~       | ~        |  |
| 16M                  | ✓       | 1       | 1        |  |

## SiS Series

| Resolution<br>Colors | 640x480    | 800x600  | 1024x768 |  |
|----------------------|------------|----------|----------|--|
|                      | SiS 6205/6 | 215/6225 |          |  |
| 256                  | ✓          | ✓        | ✓        |  |
| 32K/64K              | 1          | 1        | 1        |  |
| 16M                  | ~          | 1        | ✓        |  |
| SiS 6326AGP          |            |          |          |  |
| 256                  | ~          | 1        | <b>~</b> |  |
| 32K/64K              | ~          | 1        | ✓        |  |
| 16M                  | ×          | 1        | <b>√</b> |  |

# **Nvidia Series**

| Resolution |         |          |          |  |
|------------|---------|----------|----------|--|
| Colors     | 640x480 | 800x600  | 1024x768 |  |
|            | RIVA.   | 128      |          |  |
| 256        | ✓       | 1        | ×        |  |
| 32K/64K    | ×       | 1        | ~        |  |
| 16M        | ×       | <b>v</b> | 1        |  |
| RIVA128/ZX |         |          |          |  |
| 256        | ✓       | 1        | <b>√</b> |  |
| 32K/64K    | ×       | ✓        | ~        |  |
| 16M        | ×       | 1        | ×        |  |

## **Matrox Series**

| Resolution<br>Colors | 610×180               | 800~600 | 1024~768          |
|----------------------|-----------------------|---------|-------------------|
|                      | 0402400               | MGA     | 1024 <i>x</i> 708 |
| PCI/AGP              |                       |         |                   |
| 256                  | ✓                     | ✓       | ✓                 |
| 32K/64K              | ×                     | ×       | ×                 |
| 16M                  | ✓                     | ✓       | ×                 |
| MGA2064              |                       |         |                   |
| PCI/AGP              |                       |         |                   |
| 256                  | <ul> <li>✓</li> </ul> | ✓       | <b>√</b>          |
| 32K/64K              | ~                     | ×       | ×                 |

3DWin 使用手册

| 16M     | ✓       | 1 | ✓ |  |
|---------|---------|---|---|--|
|         | MGA2164 |   |   |  |
|         | PCI/AGP |   |   |  |
| 256     | ✓       | 1 | 1 |  |
| 32K/64K | ✓       | 1 | 1 |  |
| 16M     | 1       | 1 | 1 |  |
| 表 7     |         |   |   |  |

- 注意:1. 當您使用的不是愛爾得公司的 VR 立體眼鏡時,3DWin 不一定能支援以上列的 所有 VGA 卡,包括解析度、顏色等。
  - 如果您使用的是 SiS VGA卡,且目前使用了標準的滑鼠指標,請在執行 3DWin 之前先到「控制台」變更滑鼠「指標」或「移動」設定,不要使用標準滑鼠指標,如 此才能確保滑鼠指標工作正常。
  - 如果您使用的是 Matrox VGA卡,建議您在執行 3DWin 之前先將您的顯示頻率 調整到 60Hz;如果目前使用了標準的滑鼠指標,請在執行 3DWin 之前先到 「控制台」變更滑鼠「指標」或「移動」設定,不要使用標準滑鼠指標,如此才能確 保滑鼠指標工作正常。